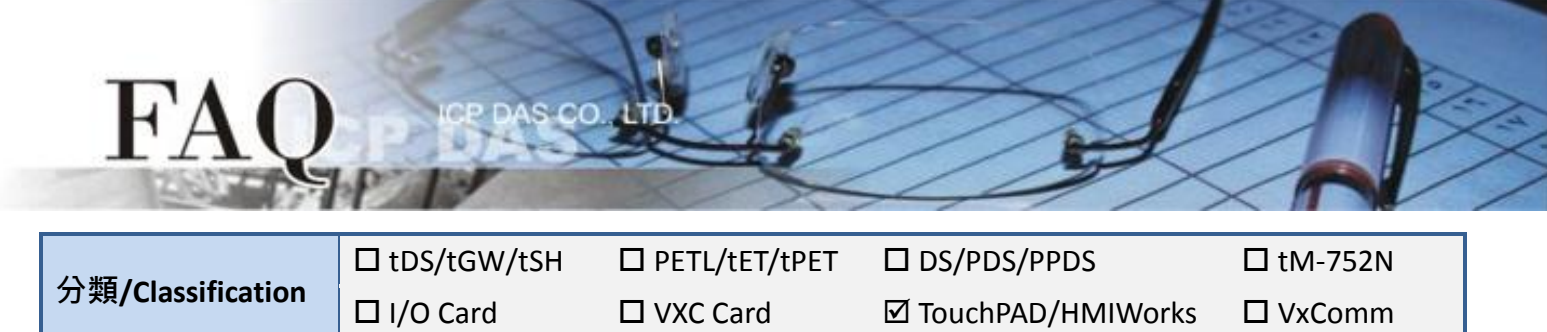

編號/NO.

## 問題: 如何將 VPD-13x-H 專案轉移到 VPD-13x-H2 上?

日期/Date

答: 由於 LCD 供貨情況不穩定, VPD-13x-H 系列產品將推出全新 VPD-13x-H2 系列作為替換, 詳細資訊 如下。

#### 選型指南

作者/Author

VPD-130(N)-H 和 VPD-130(N)-H2 會同時處於銷售狀態,下方為比較表格資料:

| 寄日夕谿          | VPD-130-H            | VPD-130-H2                    |  |
|---------------|----------------------|-------------------------------|--|
| 座吅勹仲          | VPD-130N-H           | VPD-130N-H2                   |  |
| 產品狀態          | 依 LCD 供貨情況而定 銷售中     |                               |  |
| 處理器(CPU)      | 32-bit RISC CPU      | 32-bit RISC CPU               |  |
| 訂倍融度去         | 16 MB SDRAM/         | 16 MB SDRAM/                  |  |
| 記息脰嬹兀         | 16 MB Flash          | 16 MB Flash                   |  |
| 即時時鐘(RTC)     | 是是是                  |                               |  |
| 蜂鳴器 (Buzzer)  | 是                    | 是                             |  |
| 旋轉開關 (0~9)    | 是                    | 是                             |  |
| 波目 照子(100)    | 3.5 时 TFT            | 3.5 时 TFT                     |  |
| 121日1月11(ししり) | (解析度 240 x 320 x 16) | (解析度 240 x 320 x 16)          |  |
| 序列埠           | 1 X RS-232/RS-485    | 1 X RS-232/RS-485             |  |
| Firmware 更新   | USB 1.1 Client       | USB 1.1 Client                |  |
| 乙太網路          | 無                    | 無                             |  |
| 橡膠鍵盤          | 是,僅支援 VPD-130-H      | 支援 VPD-130-H 是,僅支援 VPD-130-H2 |  |

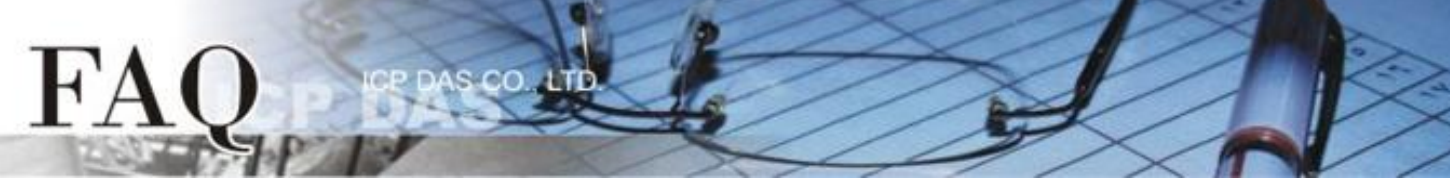

VPD-132(N)-H 和 VPD-133(N)-H 將停產停售,建議您使用 VPD-133(N)-H2 替換,下方為比較表格資料:

| <b>这</b> 日夕{{}} | VPD-132-H            | VPD-133-H                   | VPD-133-H2                  |
|-----------------|----------------------|-----------------------------|-----------------------------|
| <u> </u>        | VPD-132N-H           | VPD-133N-H                  | VPD-133N-H2                 |
| 產品狀態            | 售完爲止                 | 售完爲止                        | 銷售中                         |
| 處理器(CPU)        | 32-bit RISC CPU      | 32-bit RISC CPU             | 32-bit RISC CPU             |
| 記憶體擴充           | 16 MB SDRAM/         | 16 MB SDRAM/                | 16 MB SDRAM/                |
|                 | 16 MB Flash          | 16 MB Flash                 | 16 MB Flash                 |
| 即時時鐘(RTC)       | 是                    | 是                           | 是                           |
| 蜂鳴器 (Buzzer)    | 是                    | 是                           | 是                           |
| 旋轉開關 (0~9)      | 是                    | 是                           | 是                           |
| 液晶顯示(LCD)       | 3.5 时 TFT            | 3.5 时 TFT                   | 3.5 吋 TFT                   |
|                 | (解析度 240 x 320 x 16) | (解析度 240 x 320 x 16)        | (解析度 240 x 320 x 16)        |
| 序列埠             | 1 X RS-232/RS-485    | 1 X RS-232/RS-485           | 1 X RS-232/RS-485           |
|                 | 1 X RS-485           | 1 X RS-485                  | 1 X RS-485                  |
| Firmware 更新     | USB 1.1 Client       | USB 1.1 Client 或 乙太網        | USB 1.1 Client 或 乙太         |
|                 |                      | 路                           | 網路                          |
| 乙太網路            | 無                    | RJ-45 x 1, 10/100 Base-TX   | RJ-45 x 1, 10/100 Base-TX   |
| POE 供電          | 無                    | IEEE 802.3af, Class1 (48 V) | IEEE 802.3af, Class1 (48 V) |
| 橡膠鍵盤            | 是,僅支援 VPD-132-H      | 是,僅支援 VPD-133-H             | 是,僅支援 VPD-133-H2            |

## 專案轉移

原本 VPD-13x-H 的程式可以完全相容於 VPD-13x-H2,僅需選擇新的-H2型號然後重新編譯即可,請 參考下列步驟來將您的專案轉移到 VPD-13x-H2 上

- 1. 使用 HMIWorks v2.30.08 或更新的版本打開原始專案。
- 2. 單擊 HMIWorks 功能選單內的 "Project/Project Configuration"。

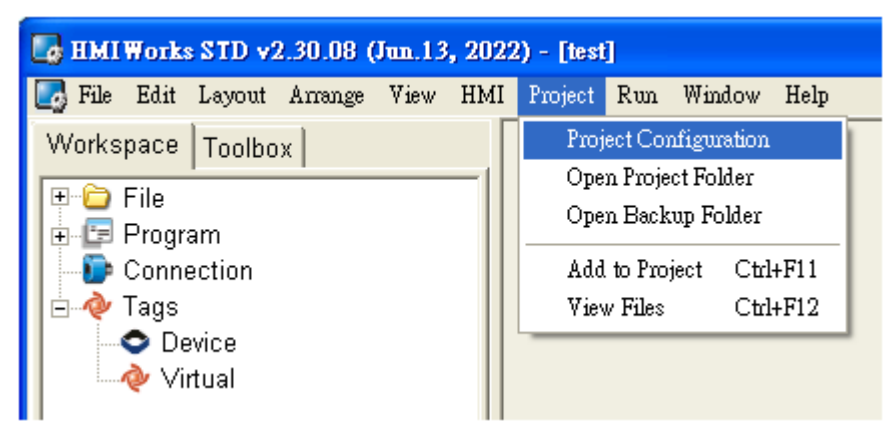

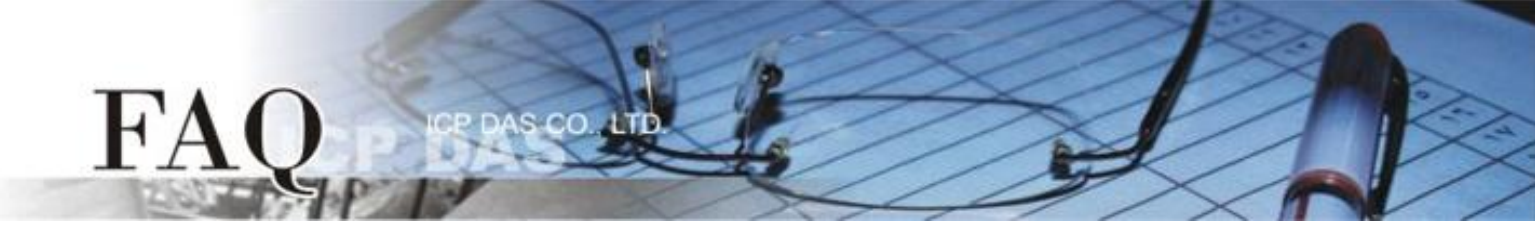

#### 3.單擊 "General" 頁面。

4.將 "TouchPAD Type" 更改為您的模組名稱,例如 VPD-133-H2。

5.按下 "OK" 按鈕。

| Project Configurations                           |                                       |  |  |  |  |  |
|--------------------------------------------------|---------------------------------------|--|--|--|--|--|
| General Others Backup                            |                                       |  |  |  |  |  |
| C TPD @ VPD                                      |                                       |  |  |  |  |  |
| TouchPAD Type VPD-133-H                          | Orientation Landscape 👤               |  |  |  |  |  |
| Watchdog Timer (WDT VPD-132-H<br>VPD-133-H       | Beep                                  |  |  |  |  |  |
| WDT Timeout (s) VPD-130-H2                       | ✓ When Touching the Screen            |  |  |  |  |  |
| Reset WDT (s) VPD-142-H                          | When TCP Timeout/ Error               |  |  |  |  |  |
| Modbus TCP Maste<br>VPD-173N<br>Modbus TCP State | I⊄ When LCD Turning On                |  |  |  |  |  |
| VPD-173X                                         | ✓ When LCD Turning Off                |  |  |  |  |  |
| LCD Backlight                                    | ✓ When Startup                        |  |  |  |  |  |
| Time to Auto Off (sec) 30                        |                                       |  |  |  |  |  |
| LCD Brightness 180                               | Communication                         |  |  |  |  |  |
|                                                  | Ladder Refresh Time 100               |  |  |  |  |  |
| Turn on LED Indicator                            | Connecting Blinking Cycle 100         |  |  |  |  |  |
|                                                  | Reconnection Interval                 |  |  |  |  |  |
|                                                  | · · · · · · · · · · · · · · · · · · · |  |  |  |  |  |
|                                                  |                                       |  |  |  |  |  |
| <u>O</u> K <u>Cancel</u>                         |                                       |  |  |  |  |  |
|                                                  |                                       |  |  |  |  |  |

6. 單擊 HMIWorks 功能選單內的 "Run/Build (Render>Compile)" 來重新建置專案(或按鍵盤快捷鍵

# [F5]) ∘

| 🛃 HMIWorks STD v2.30.08 (Jun.13, 2022) - [test]      |           |                                                      |                  |  |  |  |
|------------------------------------------------------|-----------|------------------------------------------------------|------------------|--|--|--|
| 💽 File Edit Layout Arrange View HMI                  | l Project | Run Window Help                                      |                  |  |  |  |
| Workspace Toolbox Run (Render> Compile> Download) F9 |           |                                                      | ile>Download) F9 |  |  |  |
|                                                      |           | Build (Render> Com                                   | pile) F5         |  |  |  |
| 🗄 🖅 Program                                          |           | Render                                               | Ctrl+F5          |  |  |  |
| - De Connection                                      |           | Compile                                              |                  |  |  |  |
| 🗄 🛷 Tags                                             |           | Download                                             | Ctrl+F9          |  |  |  |
| Oevice ↓ Virtual                                     |           | Set up Device (TouchPAD)<br>Download File (User Bin) |                  |  |  |  |
|                                                      |           | Console (cmd.exe)<br>Auto-Switch USB M               | F10              |  |  |  |
|                                                      |           |                                                      |                  |  |  |  |

有關更多信息,請參考 VPD 系列產品網頁:

https://www.icpdas.com/tw/product/guide+Panel Products+TouchPAD+TPD Series#1963